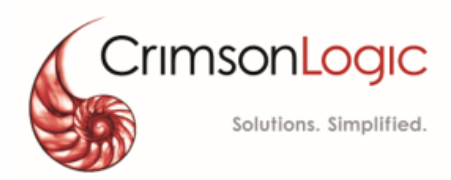

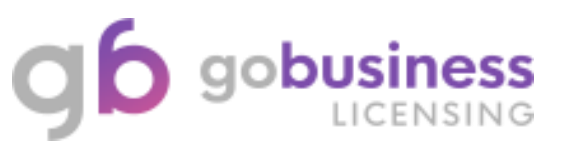

# Enquiry on Security Agency Deployment Site

Version: 1.1 16 Jan 2020

# CONTENTS

| About this Quick Reference Guide                        | 3 |
|---------------------------------------------------------|---|
| Purpose & Objective                                     | 3 |
| Audience                                                | 3 |
| Pre-Requisite                                           | 3 |
| Quick Ref 1: Enquiry on Security Agency Deployment Site | 4 |

# **About this Quick Reference Guide**

## **Purpose & Objective**

This quick reference explains on step-by-step guide to enquire on Security Agency Deployment Site Details in **GoBusiness Licensing** system.

### Audience

• Security Agency (SA)

### **Pre-Requisite**

- Security Agency will login GoBusiness Licensing using their Corppass Credentials.
- Security Agency to have valid Licence for Enquiry.
- User can <u>click here</u> to find GoBusiness Licensing online guide on the general usage of GoBusiness Licensing System.

# **Quick Ref 1: Enquiry on Security Agency Deployment Site**

- Step 1: User needs to login into GoBusiness Licensing for perform such enquiry.
- Step 2: After logging into GoBusiness Licensing, click "LICENSED ENTITIES".

|                                                             |                    |                  |                                                   |                                       | Sing<br>Integ                           | gapore Government<br>grity · Service · Excellence |
|-------------------------------------------------------------|--------------------|------------------|---------------------------------------------------|---------------------------------------|-----------------------------------------|---------------------------------------------------|
| <b>GD GODUSINESS</b><br>LICENSING                           |                    |                  |                                                   | Within this Wahs                      | Contact Us                              | Feedback Sitemap                                  |
|                                                             |                    |                  | A A A                                             | within this webs                      | search by                               |                                                   |
| 👚 номе 📋 му роктро                                          |                    |                  | LICENSED ENTITI                                   | es 🗘 SFA / N                          | NPARKS / AVS LICE                       | NCES 🔔 🔒                                          |
| Dashboard Applicat                                          | ions Licenc        | es Payn          | b)<br>nents Reques                                | sts for Action M                      | anaged Returns                          | Correspondences                                   |
| Dashboard                                                   |                    |                  |                                                   |                                       |                                         |                                                   |
| AL GONZALEZ<br>Your last login was on Thursday 16 Jan<br>PM | uary 2020 at 02:20 | Ipdate Profile   | Representing<br>INSPIRE EDUCA<br>50 EAST COAST RC | ATION CENTRE P<br>DAD, #02-144 ROXY S | TE. LTD. (UEN: 20<br>SQUARE S(428769) ( | 00723647D)                                        |
| Application Status Applic                                   | ation Number       |                  | Check                                             |                                       |                                         |                                                   |
|                                                             | DRAFTS             |                  | LICENCES                                          | R                                     | PAYMENTS                                | õ                                                 |
| 8<br>Require<br>Attention                                   | Due for<br>Removal | 59<br>All Drafts | Due for<br>Renewal                                | <u>2</u><br>Active                    | Pendin                                  | 6<br>g Payments                                   |

Step 3: Click on '+' button to expand the different types of "Enquiry".

|               |                          |                          |                          |            |                 |            |                 |            | Sing Sing      | gapore Gov   | ernment  |
|---------------|--------------------------|--------------------------|--------------------------|------------|-----------------|------------|-----------------|------------|----------------|--------------|----------|
| ap ad         | business                 |                          |                          |            |                 |            |                 |            | Contact Us     | Feedback     | Sitemap  |
|               | LICENSING                |                          |                          |            | A 🗛 A           | Within     | this Website    | <b>→</b> S | earch by Keywo | rds          | Q        |
|               | ₽                        |                          |                          | -          |                 |            |                 |            |                |              |          |
| THOME         | MY PORTFOLI              |                          | NCE APPLICATION          | 20         | LICENSED E      | NTITIES    | SFA /           | NPARK      | (S / AVS LICE) | NCES         | <b>—</b> |
| This p        | ago provideo vou with th | o facility to coard      | through the list of lis  | anad       | optition from . | orticipati | ng Cinganara C  | 0.0000     | nont Agonsios  | based on pro |          |
| This pe       | age provides you with th | e facility to search     | determine                | d searc    | h parameters    |            | ng singapore G  | overni     | nent Agencies  | based on pre | -        |
|               |                          |                          |                          |            |                 |            |                 |            |                |              |          |
|               |                          |                          |                          |            |                 |            |                 |            |                |              |          |
|               |                          |                          |                          |            |                 |            |                 |            |                |              |          |
| INLAND        | REVENUE AUTHORITY        | OF SINGAPORE             |                          |            |                 |            |                 |            |                |              |          |
|               |                          |                          |                          |            |                 |            |                 |            |                |              |          |
|               | JGAMA ISLAM SINGAP       | URA                      |                          |            |                 |            |                 |            |                |              |          |
|               | Y OF MANPOWER            |                          |                          |            |                 |            |                 |            |                |              |          |
|               |                          |                          |                          |            |                 |            |                 |            |                |              |          |
|               | ORE POLICE FORCE         |                          |                          |            |                 |            |                 |            |                |              |          |
| ≻ <u>St</u>   | <b>ep 4:</b> Select '    | Enquiry o                | on Existing S            | SPF        | Licence         | s".        |                 |            |                |              |          |
|               |                          |                          |                          | ŵ          |                 |            | (5              |            |                |              |          |
| THE HOME      |                          |                          | NCE APPLICATION          | <b>~</b> 0 | LICENSED E      | NIIIES     | SFA /           | NPARI      | (S / AVS LICE  | NCES         | <b>Š</b> |
| This r        | and provides you with th | o facility to soarc      | h through the list of li | consod     | optitios from   | participat | ing Singaporo ( | Toyorp     | mont Agoncios  | based on pre |          |
| 1113 -        | age provides you with a  | le lacinty to searc      | determine                | ed sear    | ch parameters   | s.         | ing singapore c | Joverni    | Henr Agencies  | based on pre | -        |
|               |                          |                          |                          |            |                 |            |                 |            |                |              |          |
|               |                          |                          |                          |            |                 |            |                 |            |                |              |          |
| O HOTELS      | LICENSING BOARD          |                          |                          |            |                 |            |                 |            |                |              |          |
|               | REVENUE AUTHORIT         | OF SINGAPOR              | E                        |            |                 |            |                 |            |                |              |          |
| -             |                          |                          |                          |            |                 |            |                 |            |                |              |          |
| MAJLIS        | UGAMA ISLAM SINGA        | PURA                     |                          |            |                 |            |                 |            |                |              |          |
|               | RY OF MANPOWER           |                          |                          |            |                 |            |                 |            |                |              |          |
|               | ORE POLICE FORCE         |                          |                          |            |                 |            |                 |            |                |              |          |
|               |                          |                          |                          |            |                 |            |                 |            |                |              |          |
| > Enquiry     | on Licenced Massage      | Establishments           |                          |            |                 |            |                 |            |                |              |          |
| > Enquiry     | on Security Officer Gra  | ides                     |                          |            |                 |            |                 |            |                |              |          |
| > Enquiry     | on Security Officer and  | o Private Investi,<br>os | gator Licences           |            |                 |            |                 |            |                |              |          |
| Note: For qui | on existing SFF Licello  | de please click b        | oro                      |            |                 |            |                 |            |                |              |          |

It redirects the user to the Enquiry on Existing SPF Licences Page.

Select Licence Type 'Security Agency Licence' from the dropdown.

#### **SPF – Singapore Police Force**

Singapore Police Force

#### Enquiry on Existing SPF Licences

|      | icence Type                                           |   | Enquiry Type      |       |                     |     |
|------|-------------------------------------------------------|---|-------------------|-------|---------------------|-----|
|      | Security Agency Licence                               |   | Please Select     | Ŧ     | Search              |     |
|      | Please Select<br>Private Investigation Agency Licence | 1 |                   |       |                     |     |
|      | Massage Establishment                                 |   |                   |       |                     |     |
|      | Security Agency Licence                               |   |                   |       |                     |     |
| но   | In-House Employer                                     |   | LICENSED ENTITIES | (i) A | lbout Us            |     |
| Fine | Arms and Explosives                                   |   |                   |       | Contact Us 👍 Feedba | ick |

### Step 6: Select Enquiry Type 'Deployment Site' from the dropdown.

Singapore Police Force

#### Enquiry on Existing SPF Licences

| Licence Typ | 1                   | Enquiry Type                                             |          |
|-------------|---------------------|----------------------------------------------------------|----------|
| Security A  | ency Licence 🔹      | Deployment Site                                          | Search   |
|             |                     | Please Select<br>Active Staff List<br>Individual Licence |          |
| HOME        | LICENCE APPLICATION | Deployment Site<br>LICENSED ENTITIES                     | About Us |

#### Step 7: Click on 'Search' button.

Singapore Police Force

#### Enquiry on Existing SPF Licences

| Licence Type            | Enquiry Type      |   |               |
|-------------------------|-------------------|---|---------------|
| Security Agency Licence | Deployment Site 🔹 | ( | Search        |
|                         |                   |   | $\overline{}$ |

> Step 8: System will display the Licence details with deployment Site List

6

#### **SPF** – Singapore Police Force

Singapore Police Force

#### Enquiry on Existing SPF Licences

| Li               | cence Type          |                                            |                 |                                | Enquiry Typ      | be                            |                          |                        |                                   |
|------------------|---------------------|--------------------------------------------|-----------------|--------------------------------|------------------|-------------------------------|--------------------------|------------------------|-----------------------------------|
|                  | Security Agency Lic | ence                                       |                 | •                              | Deployme         | ent Site                      | •                        | Search                 |                                   |
|                  |                     |                                            |                 |                                |                  |                               |                          |                        |                                   |
|                  |                     |                                            |                 |                                |                  |                               |                          |                        | EXPORT                            |
|                  |                     |                                            |                 |                                |                  |                               |                          |                        |                                   |
| Enqu             | iry on Security Age | ncy Licence Deploy                         | ment Site       |                                |                  |                               |                          |                        |                                   |
|                  |                     |                                            |                 |                                |                  |                               |                          |                        |                                   |
| S/N              | Licence Number      | Licence Type                               | Company<br>Name | Licensee ID<br>No              | Licensee<br>Name | Business Operating<br>Address | Valid From               | Valid To               | Action                            |
| <b>S/N</b><br>1  | Licence Number      | Licence Type<br>Security Agency<br>Licence | Company<br>Name | Licensee ID<br>No<br>S8326892A | Licensee<br>Name | Business Operating<br>Address | Valid From<br>01/01/2001 | Valid To<br>31/12/2018 | Action<br>Deployment<br>Site List |
| S/N<br>1<br>Shov | Licence Number      | Licence Type<br>Security Agency<br>Licence | Company<br>Name | Licensee ID<br>No<br>S8326892A | Licensee<br>Name | Business Operating<br>Address | Valid From               | Valid To<br>31/12/2018 | Action<br>Deployment<br>Site List |

### Step 9: Click on the 'Deployment Site List'.

Enquiry on Security Agency Licence Deployment Site

| S/N  | Licence Number         | Licence Type               | Company<br>Name | Licensee ID<br>No | Licensee<br>Name | Business Operating<br>Address | Valid From | Valid To   | Action                  |
|------|------------------------|----------------------------|-----------------|-------------------|------------------|-------------------------------|------------|------------|-------------------------|
| 1    | L/PS/100002/2018       | Security Agency<br>Licence |                 | S8326892A         |                  |                               | 01/01/2001 | 31/12/2018 | Deployment<br>Site List |
| Shov | v 10                   | • er                       | ntries          |                   |                  |                               |            |            |                         |
| Shov | ving 1 to 1 of 1 entri | es                         |                 |                   |                  |                               | First Pr   | ev 1       | Next Last               |

### Step 10: System will display the Deployment Site List for the selected Licence. Click on EXPORT button to import the results in Excel format.

| Singapore | Police | Force |
|-----------|--------|-------|
|-----------|--------|-------|

Deployment Site List for Licence Number: L/PS/100004/2018

|       |                        |                             |                          |                        |                   | EXPORT       |
|-------|------------------------|-----------------------------|--------------------------|------------------------|-------------------|--------------|
| S/N   | Assignment Name        | Postal Code                 | Assignment Address       | Contract Start Date    | Contract End Date | Action       |
| 1     | West Assignment 1      | 117611                      | Address Line1            | 01/01/2001             | 01/01/2021        | More Details |
| 2     | West Assignment 2      | 117611                      | Address Line 2           | 01/01/2009             | 01/09/2021        | More Details |
| Show  | 10                     | <ul> <li>entries</li> </ul> |                          |                        |                   |              |
| Showi | ng 1 to 2 of 2 entries |                             |                          |                        | First Prev        | 1 Next Last  |
|       |                        |                             |                          |                        |                   |              |
| © (   | Crimsonl ogic Pte I    | td F                        | Private information - to | o be distributed to us | ers only.         | 7            |

Step 11: Click on 'More Details' link to view the details of the Assignment Site.

Singapore Police Force

Deployment Site List for Licence Number: L/PS/100004/2018

|       |                        |             |                    |                     |                   | EXPORT       |
|-------|------------------------|-------------|--------------------|---------------------|-------------------|--------------|
| S/N   | Assignment Name        | Postal Code | Assignment Address | Contract Start Date | Contract End Date | Action       |
| 1     | West Assignment 1      | 117611      | Address Line1      | 01/01/2001          | 01/01/2021        | More Details |
| 2     | West Assignment 2      | 117611      | Address Line 2     | 01/01/2009          | 01/09/2021        | More Details |
| Show  | 10                     | • entries   |                    |                     |                   |              |
| Showi | ng 1 to 2 of 2 entries |             |                    |                     | First Prev        | l Next Last  |

### Step 12: System will display the 'Assignment Site Details'

Singapore Police Force Assignment Site Details

| Assignment Name     | West Assignment 1                                                                                                    |
|---------------------|----------------------------------------------------------------------------------------------------|
| Assignment Address  | Address Line1                                                                                                    |
| Contract Start Date | 01/01/2001                                                                                                    |
| Contract End Date   | 01/01/2021                                                                                                    |
| Categories          | <ol> <li>any foreign diplomatic mission or foreign consulate in Singapore</li> <li>any government / statutory board building</li> <li>school, ploytechnic, ITE, institute of higher learning, private school</li> </ol> |

#### Shift Details

| S/N | Shift Type | Time From (0000-2359hr) | Time To (0000-2359hr) | No of Guards |
|-----|------------|-------------------------|-----------------------|--------------|
| 1   | Shift 1    | 0600                    | 2300                  | 4            |
| 2   | Shift 2    | NA                      | NA                    | NA           |
| 3   | Shift 3    | NA                      | NA                    | NA           |